## CONTADURÍA GENERAL DE LA PROVINCIA

# **SAFIPRO**

**BÚSQUEDA EN CATÁLOGO** 

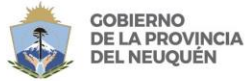

NCIA CONTADURÍA GENERAL DE LA PROVINCIA

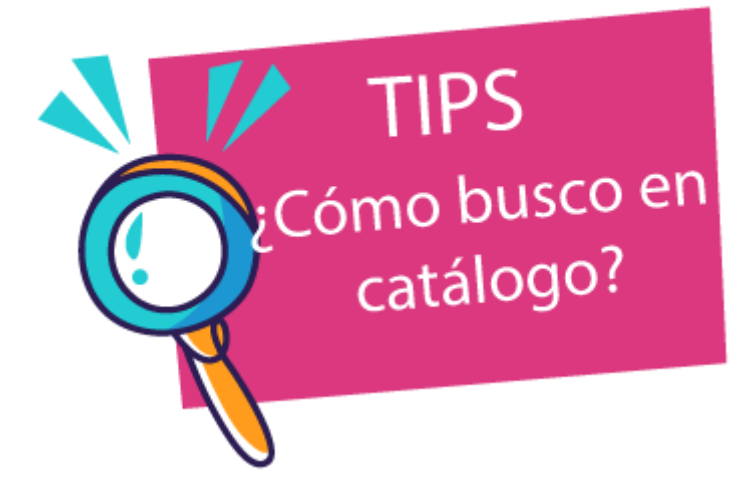

- Buscar en el catálogo el nombre "técnico" y en singular.
- Utilizar palabras sueltas, oraciones no.
- Utilizar los filtros de búsqueda para reducir coincidencias.
- Verificar el objeto del gasto.
- Pedir el alta del ítem de ser necesario haciendo las solicitudes desde el sistema.

A continuación te damos algunos ejemplos!

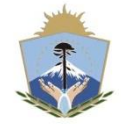

GOBIERNO DE LA PROVINCIA DEL NEUQUÉN

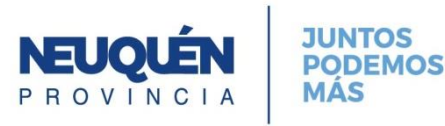

#### **Compras y Contrataciones**

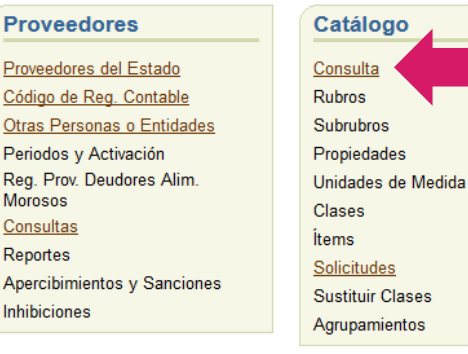

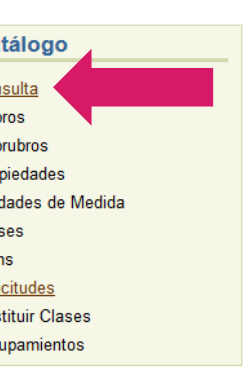

### Compras y Contrataciones Pedidos de Suministros Gestión de Pedidos Solicitudes de Provisión Invitación a Proveedores Actas de Apertura Carga de Ofertas Análisis de Admisibilidad Preadjudicación Oficina Provincial de Contrataciones Control Interno Autoridad Superior Adjudicación Control Ejercicios Futuros Emisión de Orden de Compra Administración de Prórroga

h

Busquemos banderitas (señaladores de colores con adhesivo en un extremo)

#### Consulta Catálogo

| Catálogo Ot<br>Consulta por Rubr | ras consultas                                       | Banderita a nivel clase no nos trae nada |                    |                   |        |  |
|----------------------------------|-----------------------------------------------------|------------------------------------------|--------------------|-------------------|--------|--|
| Agrupamiento                     | handarita                                           | ~                                        | Dincluve Inactivas | ntables 🔽 Compras |        |  |
| Ítem                             |                                                     | X_                                       | Incluye Inactivas  |                   |        |  |
|                                  |                                                     |                                          | (                  | Buscar) (Limpiar) |        |  |
|                                  |                                                     |                                          |                    |                   |        |  |
| Agrupamientos                    | ;) (Sinónimos) (Imprimir) 🦳 (Precios Referenciales) |                                          |                    |                   |        |  |
| Clases                           |                                                     |                                          |                    |                   |        |  |
| Selecciona                       | r                                                   | <u>Código</u>                            | Descripción        | O. Gasto          | Estado |  |
|                                  | No se han encontrado registros.                     |                                          |                    |                   |        |  |
|                                  |                                                     |                                          |                    |                   |        |  |

# Acá no termina la búsqueda, tenemos otras opciones

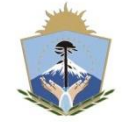

GOBIERNO DE LA PROVINCIA DEL NEUQUÉN

CONTADURÍA GENERAL DE LA PROVINCIA

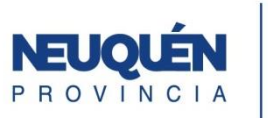

JUNTOS PODEMOS MÁS

|                  | Pensemo             | s en un s          | sinónimo             | SEÑALADOR!                               |
|------------------|---------------------|--------------------|----------------------|------------------------------------------|
| Consulta Cata    | álogo               |                    |                      |                                          |
| Catálogo O       | tras consultas      |                    |                      |                                          |
| Consulta por Rub | ros                 |                    |                      |                                          |
| Agrupamiento     |                     |                    |                      |                                          |
| Clase            | señalador           |                    |                      | K □Incluye Inactivas □Contables ☑Compras |
| ĺtem             |                     |                    |                      | K □ Incluye Inactivos                    |
|                  |                     |                    |                      | (Buscar) (Limpiar)                       |
| Agrupamiento     | s) (Sinónimos) (Imp | primir) 🦳 (Precios | Referenciales )      |                                          |
| Clases           |                     |                    |                      |                                          |
| Selecciona       | ar                  | <u>Código</u>      | Descripción          | O. Gasto Estado                          |
| ۲                | <b>△</b> ▼0         | 673                | SEÑALADOR            | 02-09-02 ACTIVA                          |
| 0                | <b>△</b> ▼0         | 1786               | SEÑALADOR ALFABETICO | 02-09-02 ACTIVA                          |

Se filtran las clases que incluyen la palabra señalador, en este caso la que más se aproxima a lo que buscamos es la número 673, veamos los ítems de esta clase

| pamiento<br>Clase 67<br>Îtem<br>upamientos     | /3 SEÑALAD                                                                                                    | K         DR         K         Incluye Inactivas         Contrables         Main         K         Incluye Inactivas         Buscar         Limpiar                                                                                                    | t                                                                                                    | tiene 35 ítems y todos los ít<br>tienen la misma estructu<br>Tipo – Material – Medi<br><b>iestas son las propiedade</b> |
|------------------------------------------------|----------------------------------------------------------------------------------------------------|----------------------------------------------------------------------------------------------------|----------------------------------------------------------------------------------------------------|----------------------------------------------------------------------------------------------------|
| ems                                            | Cádiao                                                                                                    | ⊙ Anterior 1-10 de 35 v S                                                                                                    | Siguientes 10 S                                                                                                    |                                                                                                    |
| eleccional                                     | Coalgo                                                                                                    | Descripcion                                                                                                    | Estado                                                                                                    |                                                                                                    |
| 0                                              | ▲▽0 673 - 1                                                                                                    | SEÑALADOR: Tipo Alfabetico - Material Cartulina - Medida 7.5 X 12.5 Cm                                                                                                    | ACTIVO                                                                                                    |                                                                                                    |
| 0                                              | <ul> <li>▲ ▽ ● 673 - 1</li> <li>▲ ▽ ● 673 - 2</li> </ul>                                                                                                    | SEÑALADOR; Tipo Alfabetico - Material Cartulina - Medida 7.5 X 12.5 Cm<br>SEÑALADOR; Tipo Bandera Adhesiva - Material Plástico - Medida 25.4 X 43.7 Mm                                                                                                    | ACTIVO<br>ACTIVO                                                                                                    |                                                                                                    |
| 0<br>0<br>0                                    | <ul> <li>▲ ♥ 0</li> <li>673 - 1</li> <li>▲ ♥ 0</li> <li>673 - 2</li> <li>▲ ♥ 0</li> <li>673 - 3</li> </ul>                                                                                                    | SEÑALADOR; Tipo Alfabetico - Material Cartulina - Medida 7.5 X 12.5 Cm<br>SEÑALADOR; Tipo Bandera Adhesiva - Material Plástico - Medida 25,4 X 43,7 Mm<br>SEÑALADOR; Tipo Banderitas Fluor - Material adhesivo - Medida 45 mm x 12mm - Presentacion:Ervase de 5 pads x 25 hojas cada uno                                                                                                    | ACTIVO<br>ACTIVO<br>ACTIVO                                                                                                    | Sigamos filtrando                                                                                                    |
| 0<br>0<br>0                                    | △ ♥ ●          673 - 1             △ ♥ ●          673 - 2             △ ♥ ●          673 - 3             △ ♥ ●          673 - 4                                                                                       | SEÑALADOR; Tipo Alfabetico - Material Cartulina - Medida 7.5 X 12.5 Cm<br>SEÑALADOR; Tipo Bandera Adhesiva - Material Plástico - Medida 25,4 X 43,7 Mm<br>SEÑALADOR; Tipo Banderitas Fluor - Material adhesivo - Medida 45 mm x 12mm - Presentacion:Envase de 5 pads x 25 hojas cada uno<br>SEÑALADOR; Tipo Banderitas Colores varios - Material adhesivo - Medida 45 mm x 12mm - Presentacion:Envase de 5 pads x 25 hojas cada uno                                                                                                    | ACTIVO<br>ACTIVO<br>ACTIVO<br>ACTIVO                                                                                                    | Sigamos filtrando                                                                                                    |
| 0<br>0<br>0<br>0                               | ▲ ▽ ●       673 - 1         ▲ ▽ ●       673 - 2         ▲ ▽ ●       673 - 3         ▲ ▽ ●       673 - 4         ▲ ▽ ●       673 - 5                                                                                   | SEÑALADOR; Tipo Alfabetico - Material Cartulina - Medida 7.5 X 12.5 Cm<br>SEÑALADOR; Tipo Bandera Adhesiva - Material Plástico - Medida 25,4 X 43,7 Mm<br>SEÑALADOR; Tipo Banderitas Fluor - Material adhesivo - Medida 45 mm x 12mm - Presentacion:Envase de 5 pads x 25 hojas cada uno<br>SEÑALADOR; Tipo Banderitas Colores varios - Material adhesivo - Medida 45 mm x 12mm - Presentacion:Envase de 5 pads x 25 hojas cada uno<br>SEÑALADOR; Tipo Banderitas Colores varios - Material adhesivo - Medida 45 mm x 12mm - Presentacion:Envase de 5 pads x 25 hojas cada uno<br>SEÑALADOR; Tipo Alfabetico - Material Cartulina - Medida 12.5 X 20 Cm                                                                                                    | ACTIVO<br>ACTIVO<br>ACTIVO<br>ACTIVO<br>ACTIVO                                                                                                    | Sigamos filtrando                                                                                                    |
| 0<br>0<br>0<br>0<br>0                          | ▲ ▽ ●       673 - 1         ▲ ▽ ●       673 - 2         ▲ ▽ ●       673 - 3         ▲ ▽ ●       673 - 4         ▲ ▽ ●       673 - 5         ▲ ▽ ●       673 - 6                                                       | SEÑALADOR; Tipo Alfabetico - Material Cartulina - Medida 7.5 X 12.5 Cm<br>SEÑALADOR; Tipo Bandera Adhesiva - Material Plástico - Medida 25,4 X 43,7 Mm<br>SEÑALADOR; Tipo Banderitas Fluor - Material adhesivo - Medida 45 mm x 12mm - Presentacion:Envase de 5 pads x 25 hojas cada uno<br>SEÑALADOR; Tipo Banderitas Colores varios - Material adhesivo - Medida 45 mm x 12mm - Presentacion:Envase de 5 pads x 25 hojas cada uno<br>SEÑALADOR; Tipo Banderitas Colores varios - Material adhesivo - Medida 45 mm x 12mm - Presentacion:Envase de 5 pads x 25 hojas cada uno<br>SEÑALADOR; Tipo Alfabetico - Material Cartulina - Medida 12.5 X 20 Cm<br>SEÑALADOR; Tipo Alfabetico - Material Plastico - Medida 12.5 X 20 Cm                                                                                                    | ACTIVO           ACTIVO           ACTIVO           ACTIVO           ACTIVO           ACTIVO           ACTIVO           ACTIVO           ACTIVO                                                                                                    | Sigamos filtrando                                                                                                    |
| 0<br>0<br>0<br>0<br>0<br>0                     | ▲ ♥ €         673 - 1           ▲ ♥ €         673 - 2           ▲ ♥ €         673 - 3           ▲ ♥ €         673 - 4           ▲ ♥ €         673 - 5           ▲ ♥ €         673 - 6           ▲ ♥ €         673 - 7 | SEÑALADOR; Tipo Alfabetico - Material Cartulina - Medida 7.5 X 12.5 Cm<br>SEÑALADOR; Tipo Bandera Adhesiva - Material Plástico - Medida 25,4 X 43,7 Mm<br>SEÑALADOR; Tipo Banderitas Fluor - Material adhesivo - Medida 45 mm x 12mm - Presentacion:Envase de 5 pads x 25 hojas cada uno<br>SEÑALADOR; Tipo Banderitas Colores varios - Material adhesivo - Medida 45 mm x 12mm - Presentacion:Envase de 5 pads x 25 hojas cada uno<br>SEÑALADOR; Tipo Banderitas Colores varios - Material adhesivo - Medida 45 mm x 12mm - Presentacion:Envase de 5 pads x 25 hojas cada uno<br>SEÑALADOR; Tipo Alfabetico - Material Cartulina - Medida 12.5 X 20 Cm<br>SEÑALADOR; Tipo Alfabetico - Material Plastico - Medida 12.5 X 20 Cm<br>SEÑALADOR; Tipo Numerico - Material Cartulina - Medida 12.5 X 20 Cm                                                                         | ACTIVO           ACTIVO           ACTIVO           ACTIVO           ACTIVO           ACTIVO           ACTIVO           ACTIVO           ACTIVO                                                                                                    | Sigamos filtrando                                                                                                    |
| 0<br>0<br>0<br>0<br>0<br>0<br>0<br>0           |                                                                                                    | SEÑALADOR; Tipo Alfabetico - Material Cartulina - Medida 7.5 X 12.5 Cm<br>SEÑALADOR; Tipo Bandera Adhesiva - Material Plástico - Medida 25,4 X 43,7 Mm<br>SEÑALADOR; Tipo Banderitas Fluor - Material adhesivo - Medida 45 mm x 12mm - Presentacion:Envase de 5 pads x 25 hojas cada uno<br>SEÑALADOR; Tipo Banderitas Colores varios - Material adhesivo - Medida 45 mm x 12mm - Presentacion:Envase de 5 pads x 25 hojas cada uno<br>SEÑALADOR; Tipo Alfabetico - Material Cartulina - Medida 12.5 X 20 Cm<br>SEÑALADOR; Tipo Alfabetico - Material Plastico - Medida 12.5 X 20 Cm<br>SEÑALADOR; Tipo Numerico - Material Cartulina - Medida 12.5 X 20 Cm<br>SEÑALADOR; Tipo Numerico - Material Plastico - Medida 12.5 X 20 Cm                                                                                                    | ACTIVO           ACTIVO           ACTIVO           ACTIVO           ACTIVO           ACTIVO           ACTIVO           ACTIVO           ACTIVO           ACTIVO           ACTIVO           ACTIVO           ACTIVO                                                    | Sigamos filtrando                                                                                                    |
| 0<br>0<br>0<br>0<br>0<br>0<br>0<br>0<br>0<br>0 | <sup>•</sup> • • • • • • • • • • • • • •                                                                                                    | SEÑALADOR; Tipo Alfabetico - Material Cartulina - Medida 7.5 X 12.5 Cm<br>SEÑALADOR; Tipo Bandera Adhesiva - Material Plástico - Medida 25,4 X 43,7 Mm<br>SEÑALADOR; Tipo Banderitas Fluor - Material adhesivo - Medida 45 mm x 12mm - Presentacion:Envase de 5 pads x 25 hojas cada uno<br>SEÑALADOR; Tipo Banderitas Colores varios - Material adhesivo - Medida 45 mm x 12mm - Presentacion:Envase de 5 pads x 25 hojas cada uno<br>SEÑALADOR; Tipo Alfabetico - Material Cartulina - Medida 12.5 X 20 Cm<br>SEÑALADOR; Tipo Alfabetico - Material Plastico - Medida 12.5 X 20 Cm<br>SEÑALADOR; Tipo Numerico - Material Cartulina - Medida 12.5 X 20 Cm<br>SEÑALADOR; Tipo Numerico - Material Cartulina - Medida 12.5 X 20 Cm<br>SEÑALADOR; Tipo Numerico - Material Plastico - Medida 12.5 X 20 Cm<br>SEÑALADOR; Tipo Numerico - Material Plastico - Medida 12.5 X 20 Cm | ACTIVO           ACTIVO           ACTIVO           ACTIVO           ACTIVO           ACTIVO           ACTIVO           ACTIVO           ACTIVO           ACTIVO           ACTIVO           ACTIVO           ACTIVO           ACTIVO           ACTIVO           ACTIVO | Sigamos filtrando                                                                                                    |

## Probemos filtrar por ítem con la palabra «banderita» Ahora si! El resultado de la búsqueda nos muestra todos los ítems Tipo Banderita

### Consulta Catálogo

| Catálo   | Catálogo Otras consultas                                                                      |              |               |                                                                                                    |        |  |  |  |  |
|----------|-----------------------------------------------------------------------------------------------|--------------|---------------|----------------------------------------------------------------------------------------------------|--------|--|--|--|--|
| Consulta | Consulta por Rubros                                                                           |              |               |                                                                                                    |        |  |  |  |  |
| Agrupa   | miento                                                                                        |              |               | ×                                                                                                    |        |  |  |  |  |
|          | Clase 67                                                                                      | 3 s          | eñalador      | Ka ☐ Incluye Inactivas ☐ Contables                                                                                                    |        |  |  |  |  |
|          | ĺtem                                                                                          | b            | anderita      | Karan Incluye Inactivos                                                                                                    |        |  |  |  |  |
|          |                                                                                               |              |               | (Buscar) (Limpiar)                                                                                                    |        |  |  |  |  |
|          |                                                                                               |              |               |                                                                                                    |        |  |  |  |  |
| Agrup    | amientos                                                                                      | ) (Sind      | ónimos )      | (Imprimir) (Precios Referenciales)                                                                                                    |        |  |  |  |  |
|          |                                                                                               |              |               |                                                                                                    |        |  |  |  |  |
| İten     | 15                                                                                            |              |               |                                                                                                    |        |  |  |  |  |
| Se       | leccionar                                                                                     |              | <u>Código</u> | Descripción                                                                                                    | Estado |  |  |  |  |
|          | 0                                                                                             | <b>△</b> ▽0  | 673 - 3       | SEÑALADOR; Tipo Banderitas Fluor - Material adhesivo - Medida 45 mm x 12mm - Presentacion:Envase de 5 pads x 25 hojas cada uno          | ACTIVO |  |  |  |  |
|          | 0                                                                                             | <b>△</b> ⊽ 0 | 673 - 4       | SEÑALADOR; Tipo Banderitas Colores varios - Material adhesivo - Medida 45 mm x 12mm - Presentacion:Envase de 5 pads x 25 hojas cada uno | ACTIVO |  |  |  |  |
|          | 0                                                                                             | <b>△ ▽ 0</b> | 673 - 28      | SEÑALADOR; Tipo Banderita adhesiva x 200 Un - Material Plástico - Medida 45 x 12 Mm                                                     | ACTIVO |  |  |  |  |
|          | O AV 673 - 33 SEÑALADOR; Tipo Banderita x 100 Un - Material adhesivo - Medida 2,5 x 4,5 Cm AC |              |               |                                                                                                    |        |  |  |  |  |
|          | 0                                                                                             | <b>△</b> ▽0  | 673 - 34      | SEÑALADOR; Tipo Banderita x 50 Un - Material adhesivo - Color fluor - Medida 2,5 x 4,5 Cm                                               | ACTIVO |  |  |  |  |

A este nivel de filtrado podemos ver si lo que necesito existe, en caso contrario ya estamos en condiciones de solicitar un nuevo ítem.

Qué información tenemos que tener en cuenta para solicitar el ítem?

- Código de Clase

- Propiedades de la clase (en este caso): tipo, material y medida
  - Si vimos un ítem parecido anotamos el código para copiarlo
    - Ahora si, ya podemos ir a solicitudes y pedir el ítem!

Instructivo de alta de ítem lo podes encontrar en: http://www.contadurianeuquen.gob.ar/compras-contrataciones/

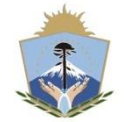

GOBIERNO DE LA PROVINCIA DEL NEUQUÉN

CONTADURÍA GENERAL DE LA PROVINCIA

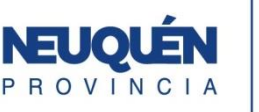

JUNTOS PODEMOS MÁS Es importante que sepas que existe la opción de agregar un sinónimo a la clase para que la próxima vez que busques encuentres lo que necesitas como lo llamas normalmente

| onsulta Catálogo                      |                        |                |                         | Agregar sinónimos a clase de catálogo                                                    |
|---------------------------------------|------------------------|----------------|-------------------------|------------------------------------------------------------------------------------------|
| Catálogo O<br><u>Consulta por Rub</u> | tras consultas<br>pros |                |                         | Clase: 673 - SEÑALADOR<br>Sinónimo Editar Agregar Eliminar                               |
| Agrupamiento                          |                        |                |                         | Seleccionar Descripción                                                                  |
| Clase                                 | 673 SEÑALAI            | OR             |                         | Banderita                                                                                |
| ĺtem                                  |                        |                |                         | Aceptar) Cancelar                                                                        |
| (Agrupamiento<br>Clases               | os) (Sinónimos)        | Imprimir) 🦳 (F | Precios Referenciales ) | Volver                                                                                   |
| Selecciona                            | ar                     | <u>Código</u>  | Descripción             | prodz1.neuquen.gov.ar:7778/SafiproProduccios/dialogoAgregarSinonimos.jspx?_afPfm=3c.2#do |
| ۲                                     | <b>△♥0</b>             | 673            | SEÑALADOR               | 02-09-02 ACTIVA                                                                          |
| 0                                     | <b>△</b> ▼0            | 1786           | SEÑALADOR ALFABETICO    | 02-09-02 ACTIVA                                                                          |

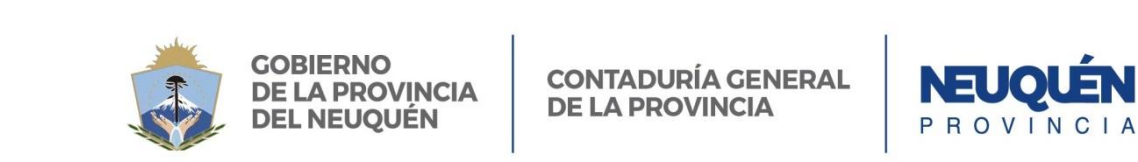

Sigamos con la búsqueda

JUNTOS

MÁS

PODEMOS

| Qué pasa si necesitamos un tóner por ejemplo. Como sabemos, todos los tóner tienen<br>un código para identificarlos en este caso el que debo pedir es el TK-137 |                     |               |                                                                                                    |               |  |  |
|----------------------------------------------------------------------------------------------------|---------------------|---------------|----------------------------------------------------------------------------------------------------|---------------|--|--|
| onsulta Catá                                                                                                    | logo                |               |                                                                                                    |               |  |  |
| Catálogo Ot                                                                                                    | as consu            | Itas          |                                                                                                    |               |  |  |
| Consulta por Rubr                                                                                                    | os                  |               |                                                                                                    |               |  |  |
| Agrupomiente                                                                                                    | _                   |               |                                                                                                    |               |  |  |
| Agrupamiento                                                                                                    |                     |               |                                                                                                    | N             |  |  |
| Clase                                                                                                    | to                  | ner           |                                                                                                    |               |  |  |
| ltem                                                                                                    | 13                  | 37            | Incluye Inactivos                                                                                                  |               |  |  |
|                                                                                                    |                     |               | (Buscar) (Limpiar)                                                                                                 |               |  |  |
| (Agrupamientos                                                                                                    | ) (Sinó             | nimos) (Im    | primir) 🦳 (Precios Referenciales)                                                                                  |               |  |  |
| Selecciona                                                                                                    |                     | <u>Código</u> | Descripción                                                                                                    | <u>Estado</u> |  |  |
| 0                                                                                                    | <b>△</b> ∀0         | 401 - 731     | CARTUCHO DE TONER; Código TK-137 - Color Negro - Descripción Toner - Uso Kyocera KM-2810/2810DP/2820               | ACTIVO        |  |  |
| 0                                                                                                    | <b>△</b> ⊽ 0        | 401 - 953     | CARTUCHO DE TONER; Código 6713 - Color Negro - Descripción Toner - Uso Lanier 6713, 7313, Toshiba 1340, 1350, 1370 | ACTIVO        |  |  |
| 0                                                                                                    | <b>△</b> ∀ <b>0</b> | 401 - 980     | CARTUCHO DE TONER; Código T 1350 - Color Negro - Descripción Toner - Uso Toshiba 1370/1350/1360                    | ACTIVO        |  |  |
| 0                                                                                                    | <b>△</b> ∀ 0        | 401 - 1196    | CARTUCHO DE TONER; Código 106r01378 - Color Negro - Descripción Tóner - Uso Phaser 3100MFP                         | ACTIVO        |  |  |
| 0                                                                                                    | <b>△ ▽ 0</b>        | 401 - 1211    | CARTUCHO DE TONER; Código 106r01374/X - Color Negro - Descripción Tóner - Uso Phaser 3250                          | ACTIVO        |  |  |
| 0                                                                                                    | <b>△</b> ⊽ 0        | 401 - 1233    | CARTUCHO DE TONER: Código TK-172 - Color Negro - Descripción Toner - Uso Kvocera FS-1370/1320 DN                   | ACTIVO        |  |  |

Esta búsqueda nos permite filtrar a nivel clase e ítem a la vez y como aclaramos al principio, usar palabras sueltas nos dejará filtrar con mayor éxito.

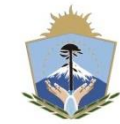

GOBIERNO DE LA PROVINCIA DEL NEUQUÉN

CONTADURÍA GENERAL DE LA PROVINCIA

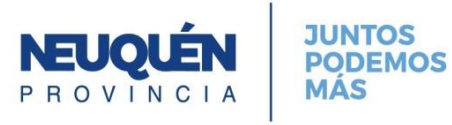

## Otra opción de búsqueda

## Necesitamos una carpeta de cartón A4, por ejemplo

| ons | ulta Catal            | ogo          |               |                                                                                                    |                 |                              |
|-----|-----------------------|--------------|---------------|----------------------------------------------------------------------------------------------------|-----------------|------------------------------|
| Cat | álogo Otra            | as cons      | ultas         |                                                                                                    |                 |                              |
| ons | ulta por Rubro        | s            |               |                                                                                                    |                 |                              |
| Ag  | rupamiento            |              |               | <u>*</u>                                                                                                  |                 |                              |
|     | Clase                 |              |               |                                                                                                    | Contables       | Compras                      |
|     | ĺtem                  | c            | carpeta%ca    | nt%a4 🔼 🗌 Incluye Inactivos                                                                               |                 |                              |
|     |                       |              |               |                                                                                                    | Buscar          | ) (Limpiar)                  |
|     |                       |              |               |                                                                                                    |                 |                              |
| (A  | grupamientos<br>Ítems | ) (Sin       | nónimos )     | (Imprimir) (Precios Referenciales)                                                                        |                 |                              |
|     |                       |              |               |                                                                                                    |                 | S Anterior Mostrar Todo 23 V |
|     | Seleccionar           |              | <u>Código</u> | <u>Descripción</u>                                                                                        |                 |                              |
|     | 0                     | <b>△</b> ∀0  | 1510 - 13     | CARPETA COLGANTE; Tipo Interior - Material Cartulina - Tamaño A4 - Sujeción Sin - Visor Sin - Presentació | in x Unidad     |                              |
|     | 0                     | <b>△</b> ⊽ 0 | 9131 - 4      | CARPETA; Tipo Caratula - Material Carton - Tamaño A4 - Sujeción C/Bolsillo Interno - Presentación Unidad  |                 |                              |
|     | 0                     | A 7 A        | 0121 22       | CARDETA: Tine Can Lama da 4.Cm. Material Cartan Forrada C/ Planting Cubiata Cristal, Tamaño A4, Sui       | ación 2 Anillan | Dragontación Unidad          |

| 0 | <b>△</b> ▽ 0 | 9131 - 3 | 2 CARPETA; Tipo Con Lomo de 4 Cm - Material Carton Forrado C/ Plastico Cubierta Cristal - Tamaño A4 - Sujeción 2 Anillos - Presentación Unidad | ACTIVO |
|---|--------------|----------|----------------------------------------------------------------------------------------------------|--------|
| 0 | <b>△ ▽ 0</b> | 9131 - 4 | 7 CARPETA; Tipo Cartilla - Material Papel Plastificado - Tamaño A4 - Sujeción 2 Perforaciones - Presentación Unidad                            | ACTIVO |
| 0 | <b>△ ▽ 0</b> | 9131 - 5 | 7 CARPETA; Tipo Libro cerrado con Lomo de 1 Cm - Material Cartón - Tamaño A4 - Sujeción Sin - Presentación Unidad                              | ACTIVO |
| 0 | <b>△</b> ⊽ 0 | 9131 - 5 | 3 CARPETA; Tipo Tres Solapas - Material Carton - Tamaño A4 - Sujeción Con Elastico - Presentación Unidad                                       | ACTIVO |
| 0 | <b>△ ▽ 0</b> | 9131 - 6 | 6 CARPETA; Tipo c/dos solapas - Material Carton - Tamaño A4 Cm - Sujeción Sin - Presentación x Unidad                                          | ACTIVO |
| 0 | <b>△ ▽ 0</b> | 9131 - 6 | 7 CARPETA; Tipo Clingsor - Material Carton Forrado C/ Plastico - Tamaño A4-Lomo De 6 Cm - Sujeción 3 Anillos - Presentación Unidad             | ACTIVO |
| 0 | <b>△</b> ▽0  | 9131 - 6 | 3 CARPETA; Tipo Con 1 Solapa Interna - Material Cartulina 240 Gr - Tamaño A4 - Sujeción Broche Tipo Nepaco - Presentación Unidad               | ACTIVO |

Esta búsqueda nos permite filtrar agregando varias características del bien utilizando el signo porcentaje %. En este caso lo que tenemos que tener en cuenta es que debemos respetar el orden de las propiedades para encontrar coincidencias, es decir que no podemos poner A4 y luego carpeta.

Y por último, cuando buscamos palabras que tengan acento, tratemos de escribirlas hasta antes de que aparezca el mismo, en el ejemplo agregamos «cart» en vez de cartón así permitimos que no se limite la

búsqueda.

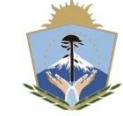

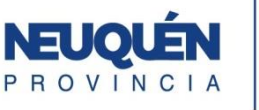

Siguiente Estado ACTIVO ACTIVO Esperamos que estos tips puedan ayudarte en la búsqueda dentro de catálogo S.A.FI.PRO

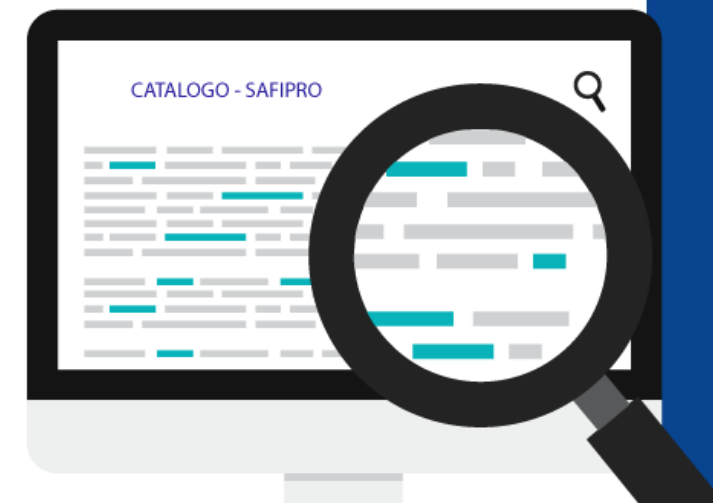

Contacto ante cualquier duda o inconveniente: Mariana Bengochea Interno: 4751 mbengochea@haciendanqn.gob.ar

Ingresando a la página de la contaduría encontrarás mayor información a cerca del sistema www.contadurianeuquen.gob.ar

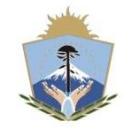

GOBIERNO DE LA PROVINCIA DEL NEUQUÉN

CONTADURÍA GENERAL DE LA PROVINCIA

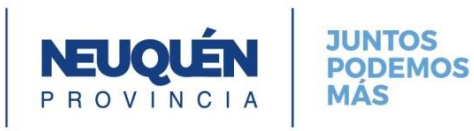